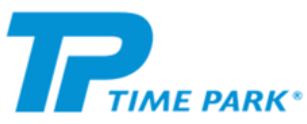

## Slik fungerer det: <u>Soneparkering</u> Invitasjon til en avtale:

<0

123456

0

Trenger du mer info, trykk her for FAQ.

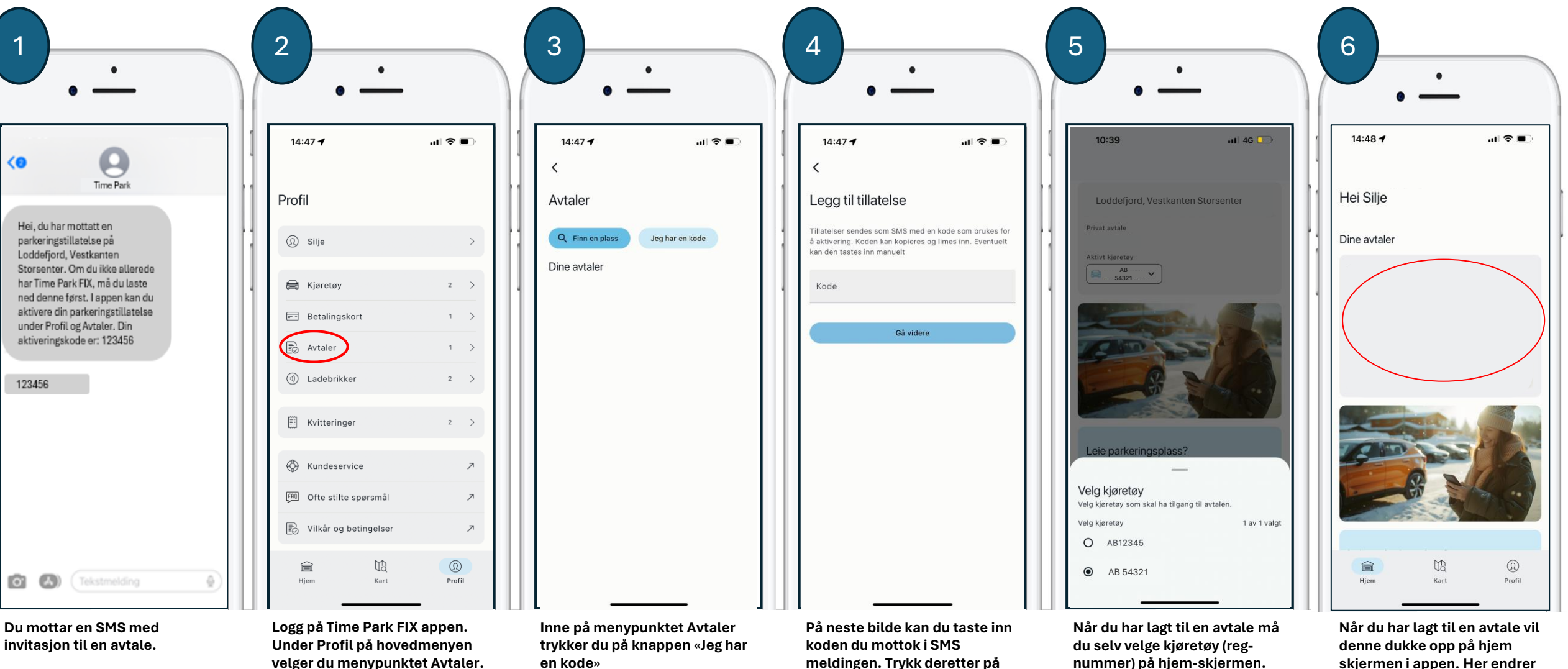

meldingen. Trykk deretter på knappen «Gå videre»

nummer) på hjem-skjermen. Ett kjøretøy om gangen har tilgang til avtalen.

skjermen i appen. Her endrer du også kjøretøy som vist på punkt 5.